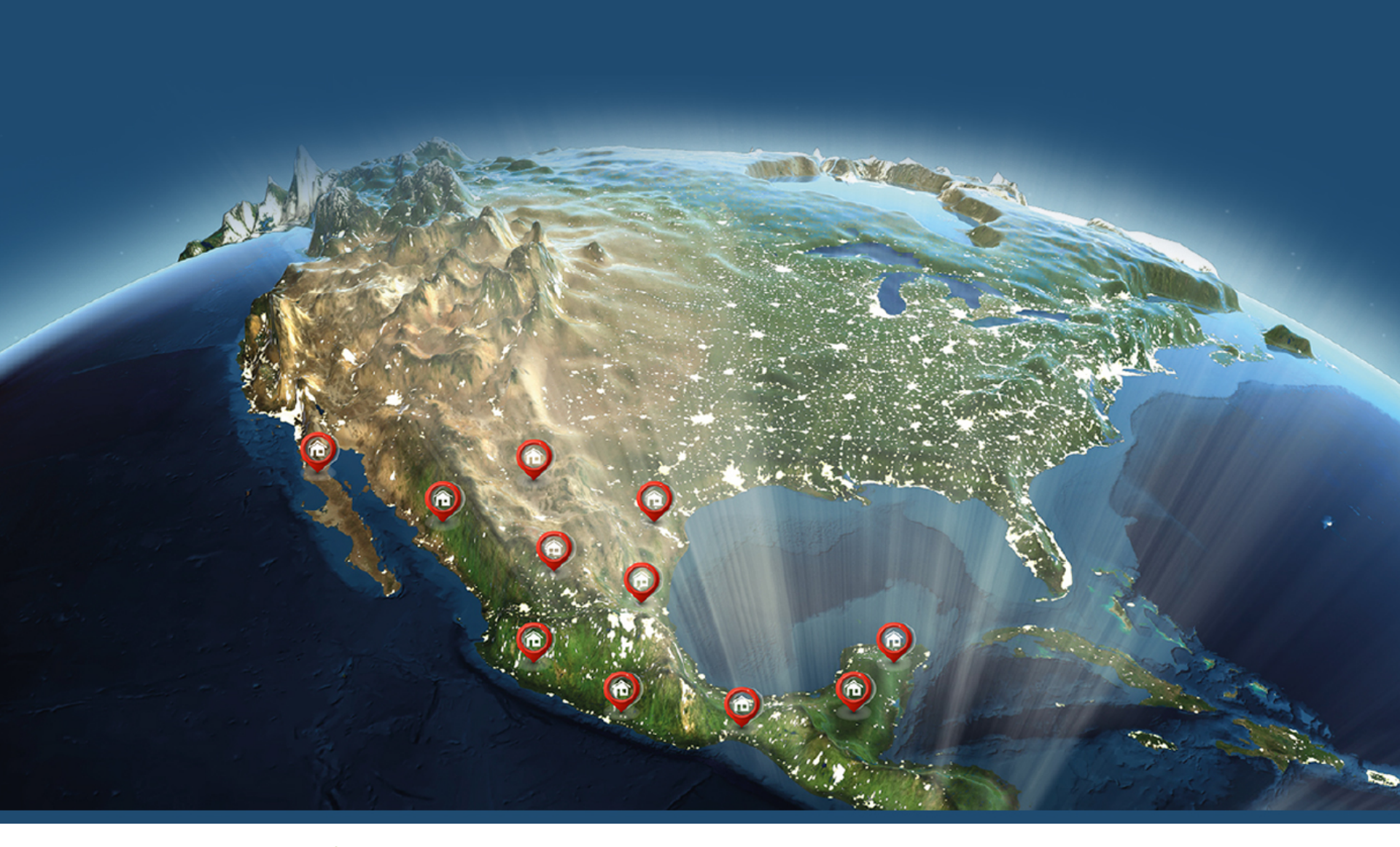

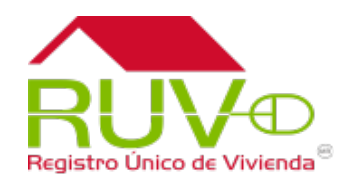

# Registro MAI Promotor

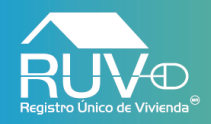

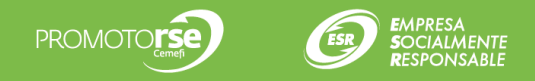

# Portal

El usuario deberá ingresar al portal <u>www.portal.ruv.org.mx</u> y posicionar el curso sobre el menú **Oferta** y posteriormente dar clic en la opción del menú desplegable **Registro de Vivienda Individual**.

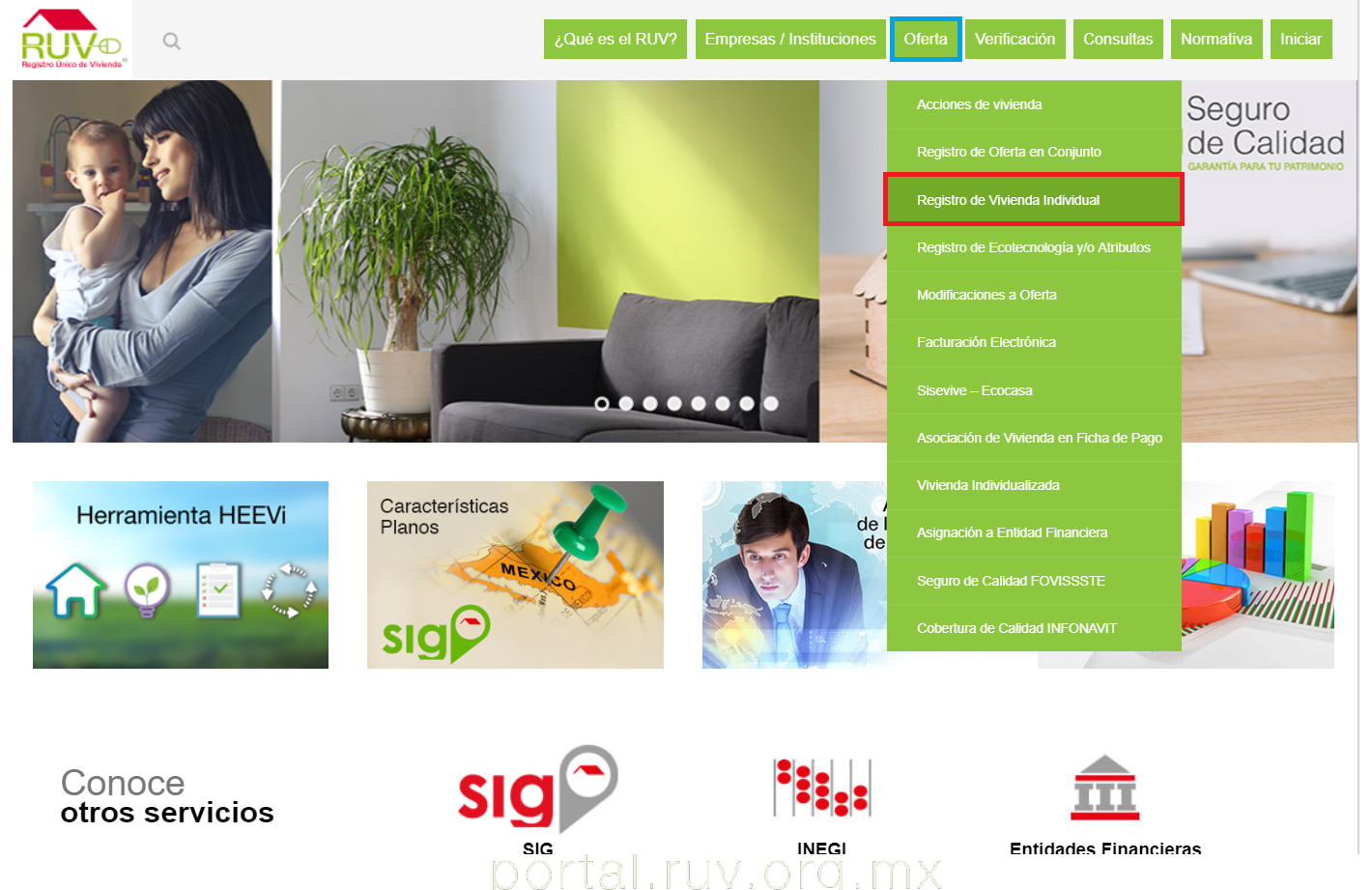

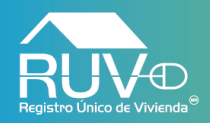

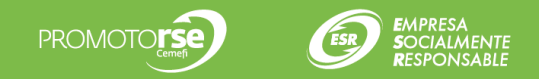

### Inicio de sesión

El usuario deberá ingresar sus credenciales correspondiente en la plataforma.

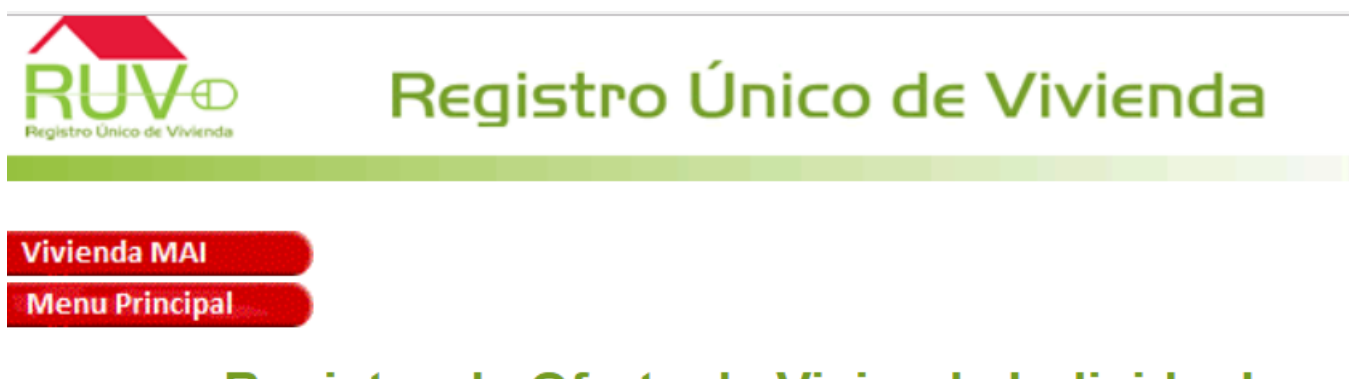

# Registro de Oferta de Vivienda Individual

| Usuario    | 10160128 |  |  |  |  |
|------------|----------|--|--|--|--|
| Contraseña |          |  |  |  |  |
|            | Entrar   |  |  |  |  |

Favor de Capturar su Clave de Usuario y su Contraseña y oprimir el botón Entrar para poder ingresar al Sistema

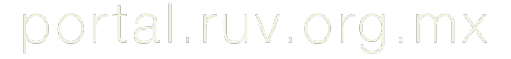

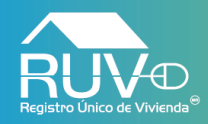

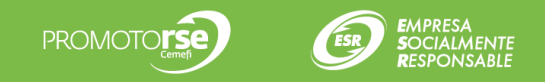

#### **Registro Nuevo**

El aplicativo mostrará la siguiente pantalla, en la cual el usuario deberá dar clic en la opción **Registro Nuevo**.

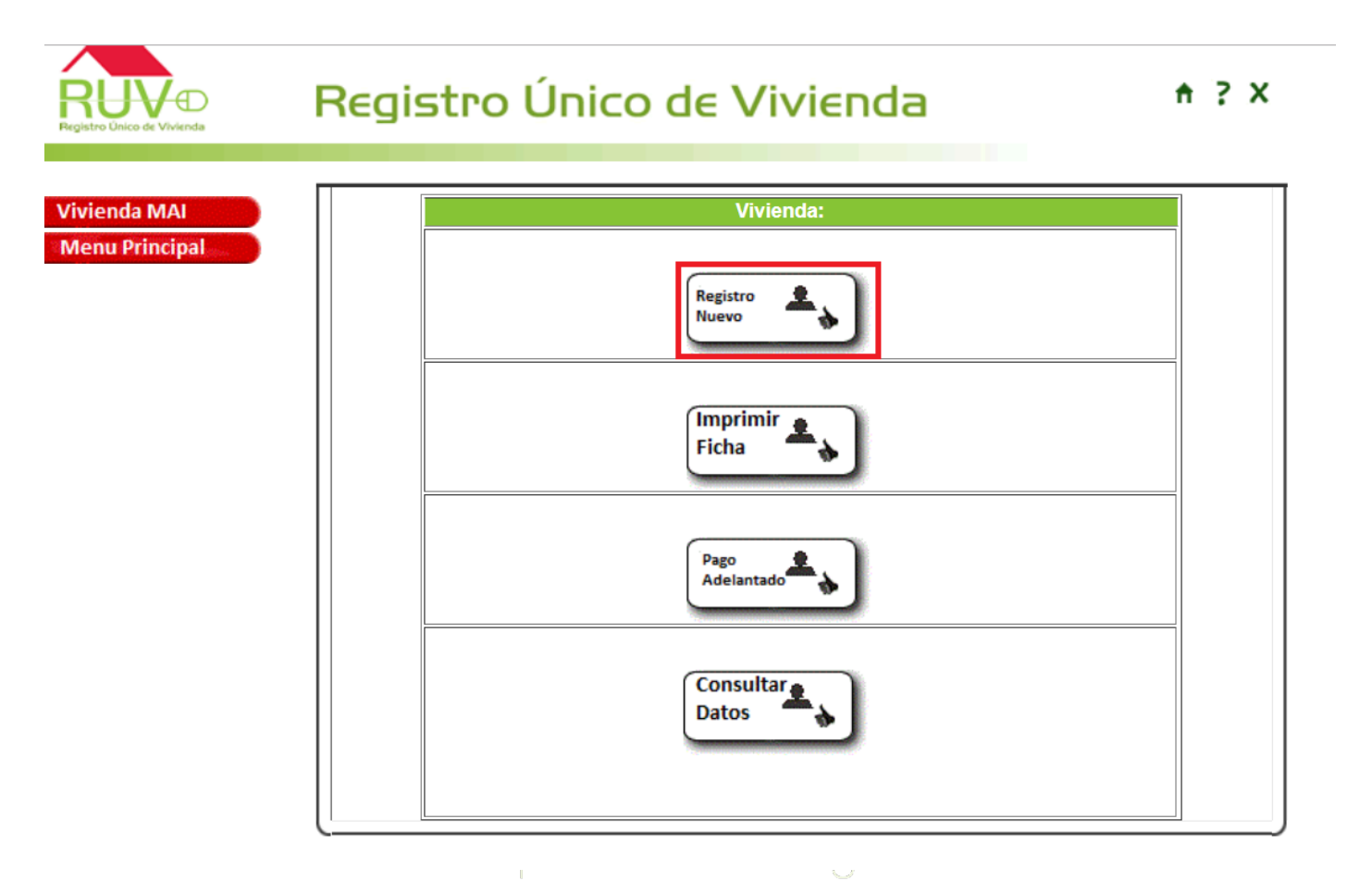

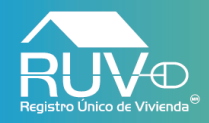

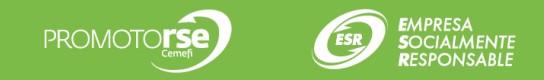

#### Gestión de Aseguradoras

El aplicativo muestra una ventana en la cual el usuario deberá dar clic a la opción **Registro Nuevo.** 

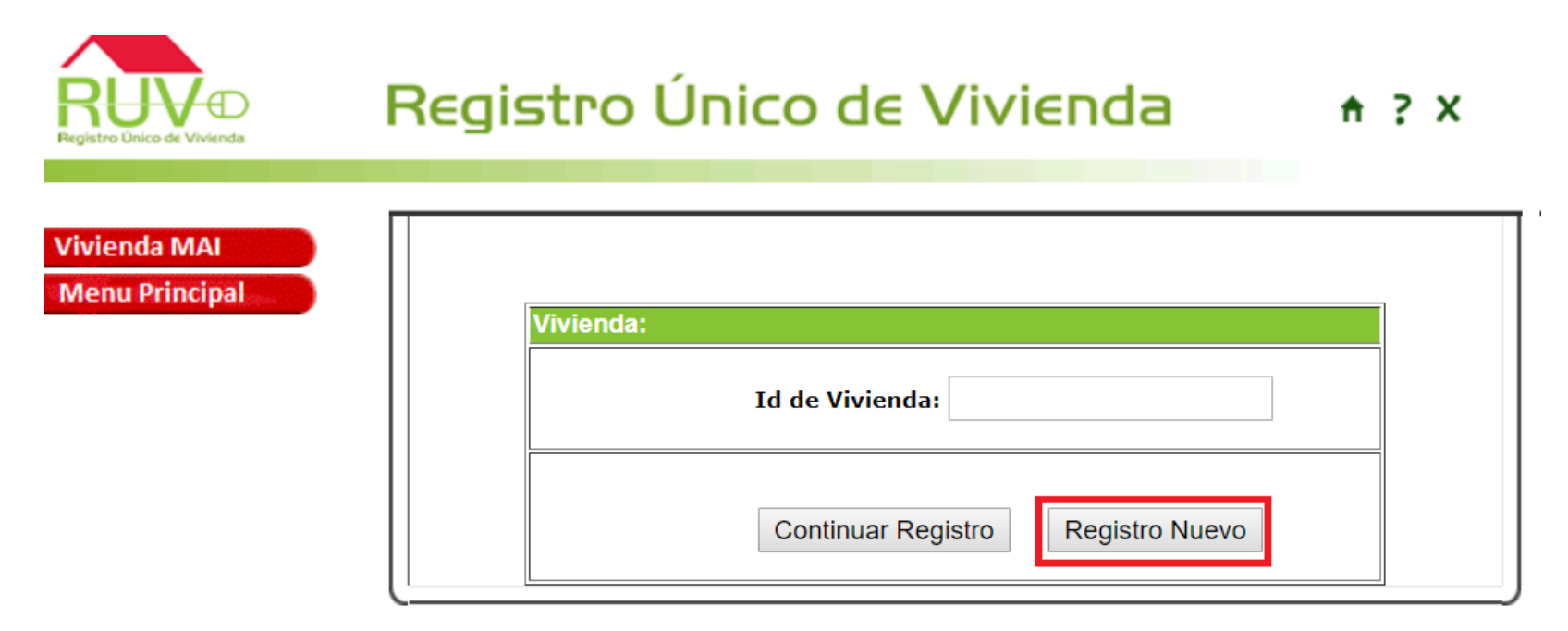

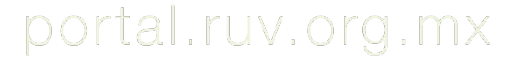

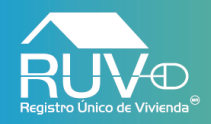

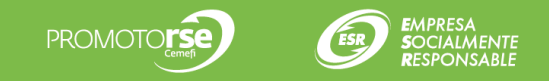

## Ubicación

El aplicativo mostrará la siguiente pantalla, en la cual deberá ingresar todos los datos solicitados, y posteriormente se debe dar clic en el botón **Agregar** y posteriormente dar clic en el botón **Continuar Registro.** 

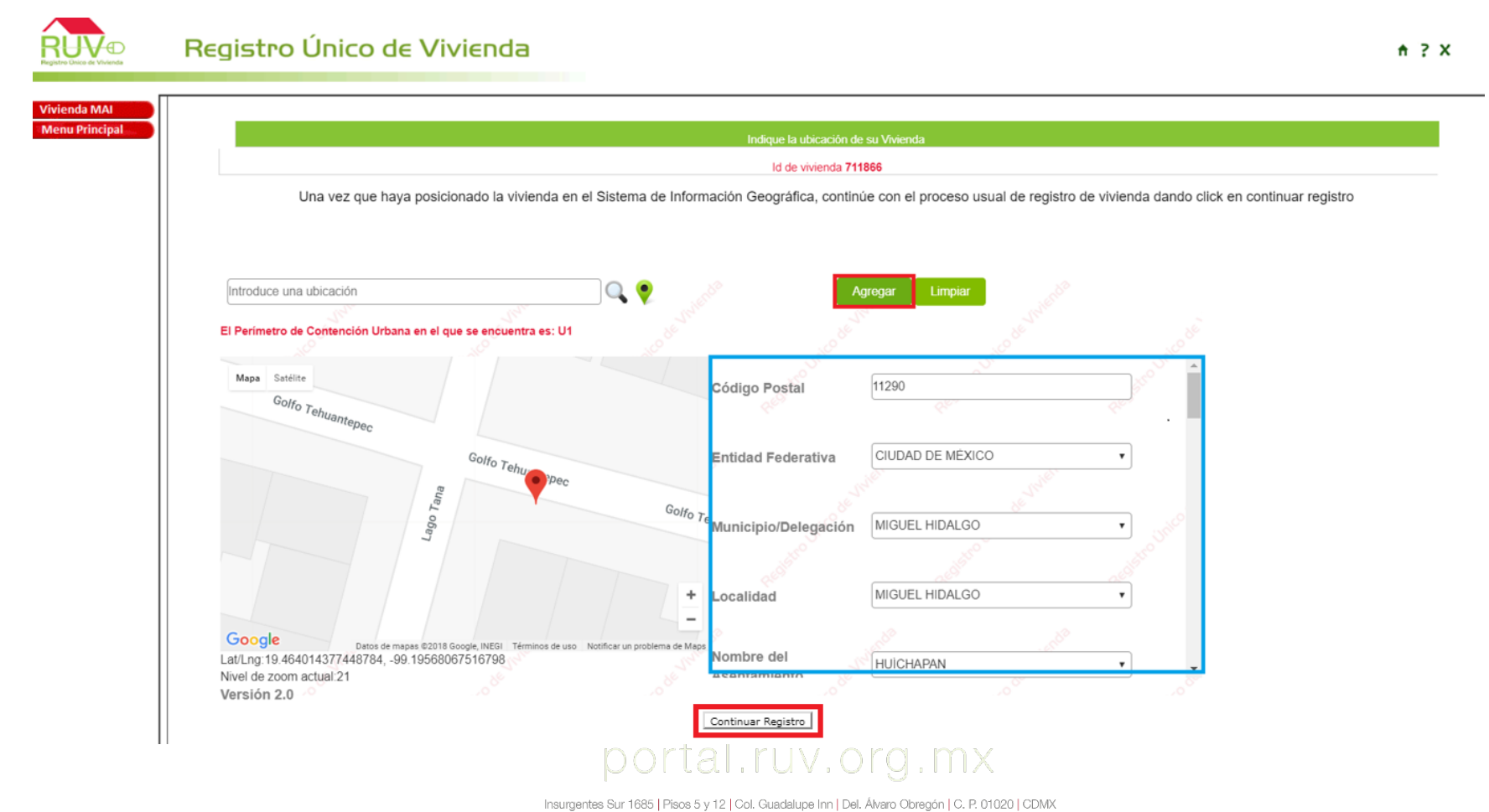

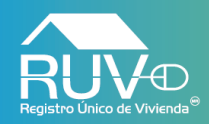

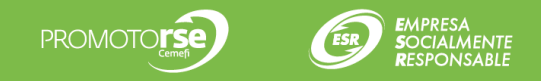

## Información de la vivienda

El aplicativo mostrará la siguiente pantalla, en la cual el usuario deberá seleccionar las opciones correspondientes, ingresar los datos solicitados y cargar los documentos necesarios, posteriormente el usuario deberá dar clic en el botón **Guardar Información**.

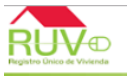

ivienda MAI Jenu Principa

Γ

Registro Único de Vivienda

**†** ? Χ

| Seleccione el tipo de pro              | ograma Vivienda Nueva | individual          | •                |          | eleccione estatu | s Jurídico de la | a Vivienda    | Propia                |              | •              |
|----------------------------------------|-----------------------|---------------------|------------------|----------|------------------|------------------|---------------|-----------------------|--------------|----------------|
| Ubicación de la Vivier                 | nda                   |                     |                  |          |                  |                  |               |                       |              |                |
| ld de la Vivienda: 711                 | 381                   |                     |                  |          |                  |                  |               |                       |              |                |
| Estado :                               | VERACRUZ LLAVE        |                     |                  |          |                  | Municipio :      |               |                       | XALAPA       |                |
| Localidad :                            |                       |                     | Código Pos       |          |                  | ital : 91180     |               |                       |              |                |
| Tipo de Domicilio :                    | DOMICILIO RURAL       |                     |                  |          |                  |                  |               |                       |              |                |
| Tipo de asentamiento                   |                       | iento               |                  |          | Tipo de Vialidad |                  |               | Nombre de la Vialidad |              |                |
| UNIDAD HABITACIONAL                    |                       | Tejada Indeco       |                  |          | CALLE            | CALLE            |               | Enrique               |              |                |
| Num Ext.                               | Num Int.              |                     |                  |          |                  |                  |               |                       |              |                |
| 2 a                                    | 3 f                   |                     |                  |          |                  |                  |               |                       |              |                |
|                                        |                       | Entre Viali         | dades            |          |                  |                  |               |                       | Vialidad I   | Posterior      |
| Tipo Vialidad Nombre de la Vialidad Ti |                       |                     | po Vialidad N    | lombre d | e la Vialidad    |                  | Tipo Vialidad |                       | Nombre       | de la Vialidad |
| CALLE                                  | 4                     | C                   | ALLE             | Ixmal    |                  |                  | CALLE         |                       | 0            |                |
| SuperManzana                           | 3                     |                     | Manzana 🛛 🕅      | 3        | Lote             |                  | 3             |                       |              |                |
| Condominio                             | r                     |                     | Entrada          | 4        |                  |                  |               |                       |              |                |
| Departamento                           | 3                     |                     | Edificio         | 3        |                  |                  |               |                       |              |                |
| Datos del Contacto                     |                       |                     |                  |          |                  |                  |               |                       |              |                |
| Nombre Contacto                        | JOSE                  |                     |                  |          |                  |                  |               |                       |              |                |
| Apellido Paterno                       | PEREZ                 |                     | Apellido Materno | LEON     | 1                |                  |               |                       |              |                |
| Teléfono Informes                      | Lada 55 66            | 661365513           | Correo Contacto  | josep    | romo@mailinat    | or.com           |               |                       |              |                |
| Características de la V                | /ivionda              |                     |                  |          | _                |                  |               |                       |              |                |
|                                        | 200                   |                     |                  | 200      |                  |                  |               |                       |              |                |
| * Area Construcción                    | 200                   |                     | Area Terreno     | 300      |                  |                  |               |                       |              |                |
| * Tinelogía                            | Dupley                | -                   | * Nival          | Dian     | o Doio 💌         |                  |               |                       |              |                |
| " Tipologia                            | Duplex                | •                   | " INIVEI         | Fian     | а Баја 🔻         |                  |               |                       |              |                |
| * Monto de la acción                   | 65<br>Sólo números    |                     | Estacionamientos | 1 🔻      |                  |                  |               |                       |              |                |
| * No. Recámaras                        | 4 🔻                   |                     | No. Baños        | 2        | v                |                  |               | Antigued<br>Inmueble  | ad<br>(años) | 1              |
| Observaciones                          | CASA NUEVA            |                     | 1                |          |                  |                  |               |                       |              |                |
| Escritura                              | Seleccionar archivo   | No se eligió archiv | 0                |          |                  |                  |               |                       |              |                |
| Boleta Predial                         | Seleccionar archivo   | No se eligió archiv | 0                |          |                  |                  |               |                       |              |                |
| Recibo de Agua                         | Seleccionar archivo   | No se eligió archiv | 0                |          |                  |                  |               |                       |              |                |
| * Campos Obligatorios.                 | -                     | -                   |                  |          |                  |                  |               |                       |              |                |
|                                        |                       |                     | al ala la M      |          |                  | 44004            |               |                       |              |                |
|                                        |                       |                     | <u>a de la v</u> | vie      | nda: 7           | 11981            |               |                       |              |                |
|                                        |                       | Guarda              | ar Información   |          |                  |                  |               |                       |              |                |

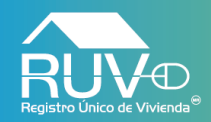

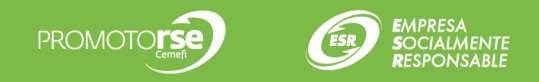

# Documentos y fotografías

El aplicativo mostrará la siguiente pantalla, en la cual el usuario deberá cargar los documentos necesarios, dando clic en el botón Seleccionar archivo y posteriormente dar clic al botón Cargar Documento, así para cada uno de los documentos, también deberá cargar fotografías de la vivienda y posteriormente el usuario deberá dar clic en el botón **Continuar** 

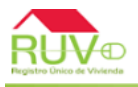

#### Registro Único de Vivienda

**†** ? Χ

|                                                      |                                              |                | Documentos          | cargados       |            |                  |                  |
|------------------------------------------------------|----------------------------------------------|----------------|---------------------|----------------|------------|------------------|------------------|
| Tipo Doc                                             | Tipo Documento Nombre Docu                   |                |                     | umento         |            |                  |                  |
| No existen                                           | locumentos cargados.                         |                |                     |                |            |                  |                  |
|                                                      |                                              |                |                     |                |            |                  |                  |
|                                                      |                                              | Ca             | irga de documento   | os de la Vivie | enda       |                  |                  |
| Factibilida                                          | es, contrato o recibo de servicio de ag      | ua             | Seleccionar archivo | PDF.pdf        | (Sólo pdf) |                  | Cargar Documento |
| Factibilidades, contrato o recibo de servicio de luz |                                              |                | Seleccionar archivo | PDF.pdf        | (Sólo pdf) |                  | Cargar Documento |
| Licencia, p                                          | Licencia, permiso de construcción            |                |                     | PDF.pdf        | (Sólo pdf) |                  | Cargar Document  |
| Licencia d                                           | Licencia de fraccionamiento o su equivalente |                |                     | PDF.pdf        | (Sólo pdf) |                  | Cargar Document  |
|                                                      |                                              |                |                     |                |            | 10               |                  |
|                                                      |                                              |                | Fotos car           | gadas          |            |                  |                  |
| Foto 1                                               |                                              | Foto 2         |                     |                | Foto 3     |                  |                  |
| No existe t                                          | to cargada.                                  | No existe foto | cargada.            |                | No existe  | foto cargada.    |                  |
|                                                      |                                              |                | Carga de fotos d    | e la Vivienda  | 3          | 1                |                  |
| Foto 1                                               | Seleccionar archivo D.png                    | (Sólo jpg)     |                     |                |            | Cargar Documento |                  |
| Ento 2                                               | Seleccionar archivo 0.png                    | (Sólo jpg)     |                     |                |            | Cargar Documento |                  |
| F010 2                                               |                                              | (Oála inc)     |                     |                |            | Cargar Documento | •                |

#### portainasorg.mx

Insurgentes Sur 1685 | Pisos 5 y 12 | Col. Guadalupe Inn | Del. Álvaro Obregón | C. P. 01020 | CDMX

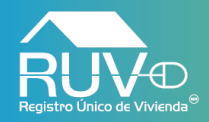

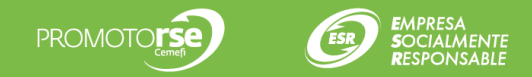

# Ficha de pago

El aplicativo mostrará la ficha de pago de la vivienda registrada.

| RUV<br>Registro Unico de Vivienda | ∱?X                                                                                                    |                                                                                                    |        |
|-----------------------------------|----------------------------------------------------------------------------------------------------|----------------------------------------------------------------------------------------------------|--------|
|                                   | Su informacio                                                                                                    | ón ha sido enviada                                                                                                    |        |
| Vivienda MAI<br>Menu Principal    | Fecha de envió:<br>Número de referencia:<br>CLIV:                                                                                            | 25-09-2018 13:11:45<br>711949<br>1819039001100020                                                                                             |        |
|                                   | Favor de realizar el pago corresp<br>calendario a partir de la fecha de<br>Favor de guardar esta informació<br>Imprimir Datos Continuar Carg | ondiente para lo cual,cuenta con 30 días<br>emisión de la ficha.<br>In para cualquier aclaración.<br>a Capturar Nueva Vivienda Menú principal |        |
| OfertaViviendaMA                  | NI                                                                                                    | 1 / 2                                                                                                    | ¢ 🛨 🖶  |
| FIDEI<br>INSUF<br>COL.<br>MEXIC   | COMISO REGISTRO UNICO DE VIVIENDA<br>RGENTES SUR №.1685 PISO 6<br>GUADALUPE INN, C.P. 01020<br>CO, D.F.                                      | A<br>Registro Unico de Vivi                                                                                                    | enda # |
| RFC:                              | FRU-111123-SA3                                                                                                    |                                                                                                    | +      |
| Ficha                             | de Pago                                                                                                    |                                                                                                    | —      |

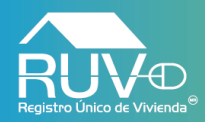

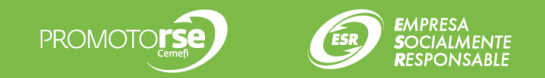

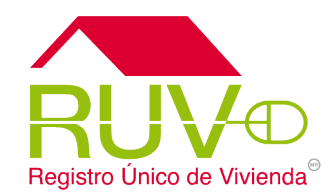

Para cualquier aclaración o duda respecto ésta consulta, solicitamos a usted contactar con el Centro de soporte RUV, al teléfono 01 800- 0077RUV o al correo electrónico: soporte@ruv.org.mx

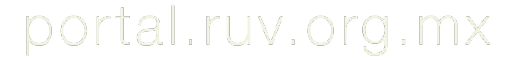